**1. S'inscrire.** Votre enseignant, votre professeur(e) vous a demandé de faire le test. Il faut d'abord s'inscrire.

|                         | S'inso<br>(Clique                            | crire                                        |               |
|-------------------------|----------------------------------------------|----------------------------------------------|---------------|
| Con<br>test c<br>E-mail | <b>Déjà in</b><br>nectez-vou<br>ou consulter | <b>scrit ?</b><br>s pour faire<br>vos résult | e le<br>ats : |
| Mot de                  | e passe                                      |                                              |               |

2. Choisir son statut. Complétez l'inscription en remplissant les champs

| INSCRIPTION                   |     |  |  |  |
|-------------------------------|-----|--|--|--|
| Choisissez votre statu        | it: |  |  |  |
| Lycéens                       |     |  |  |  |
| :: Choisissez votre profil :: |     |  |  |  |
| Parents<br>Grands-Parents     |     |  |  |  |
| Etudiants                     |     |  |  |  |
| Lycéens                       |     |  |  |  |
| Collégiens                    |     |  |  |  |
| Enseignants                   |     |  |  |  |
| Directeurs d'école            |     |  |  |  |
|                               |     |  |  |  |

| Nom *: Pseudo * : Mot de passe * : Email * : Vous recovers les résultats à catte adresse |
|------------------------------------------------------------------------------------------|
| Pseudo * : Mot de passe * : Email * : Vous receverar les régultats à cette adresse       |
| Mot de passe * :                                                                         |
| Empil * 1 Vous recevent les régultats à cette adresse                                    |
|                                                                                          |
| Département*: Exemple : "01" po                                                          |
| Pays *: France                                                                           |
| Statut *: :: Choisissez votre pro                                                        |

**Nota :** si vous n'avez pas de code enseignant, <u>indiquez aucun code</u> et cliquez directement sur le bouton s'inscrire.

**Attention !!** Votre email doit être valide, sinon vous ne pourrez pas avoir accès à vos résultats ou à vos codes de connexion.

3. Faire le test. Après votre inscription, vous pouvez faire le test. Attention !! Vous avez 20 minutes

maximum. Après, par sécurité, le test se désactive et vos données seront perdues.

Pour Accéder au test complet il y a 2 possibilités :

L'envoi d'un sms surtaxé dans « allopass » L'accès a été donné par votre école (grâce au code enseignant) et vous pouvez continuer le test.

## 4. Vous pouvez avoir accès à vos résultats et à votre compte de façon illimité et

gratuitement. Pour cela il faut se connecter.

|        | S'inscri                                          | re                                |
|--------|---------------------------------------------------|-----------------------------------|
|        | (Cliquez-ic                                       | i)                                |
| Conn   | Déjà inscrit<br>ectez-vous pou<br>i consulter vos | <b>t ?</b><br>ur faire<br>résulta |
|        |                                                   |                                   |
| E-mail |                                                   |                                   |

Cliquez sur « Consulter vos résultats »

2

| Bienvenue.                                 |                                 |
|--------------------------------------------|---------------------------------|
|                                            |                                 |
| Vous avez déjà effectué le test gratuit.   |                                 |
| Voulez-vous :                              |                                 |
|                                            |                                 |
|                                            | <b>`</b>                        |
| Consulter vos résultats                    | )                               |
|                                            |                                 |
|                                            |                                 |
| Pofairo lo tost gratuit                    |                                 |
|                                            |                                 |
|                                            |                                 |
|                                            |                                 |
| Faire la suite du test (connaître vos prof | ls de motivation et d'identité) |
|                                            |                                 |
|                                            |                                 |